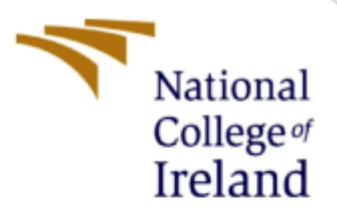

# **Configuration Manual**

MSc Academic Internship Cyber Security

Anurag Chandrabali Gautam Student ID: x18145060

> School of Computing National College of Ireland

Supervisor: Prof. Imran Khan

## National College of Ireland

## **MSc Project Submission Sheet**

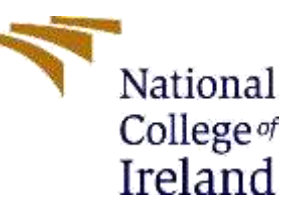

### **School of Computing**

**Student** Anurag Chandrabali Gautam **Name:** 

**Student ID:** X18145060

Programme: MSc in Cyber Security

Year:2019-2020

Module: Academic Internship

Lecturer: Mr. Imran Khan Submission

**Due Date:** 12/12/2019

**Project**Secure End to End transmission using Audio Steganography and AES**Title:**encryption

#### Word Count:

## Page Count:

I hereby certify that the information contained in this (my submission) is information pertaining to research I conducted for this project. All information other than my own contribution will be fully referenced and listed in the relevant bibliography section at the rear of the project.

<u>ALL</u> internet material must be referenced in the bibliography section. Students are required to use the Referencing Standard specified in the report template. To use other author's written or electronic work is illegal (plagiarism) and may result in disciplinary action.

I agree to an electronic copy of my thesis being made publicly available on NORMA the National College of Ireland's Institutional Repository for consultation.

Signature.....

Date: 12<sup>th</sup> December 2019

### PLEASE READ THE FOLLOWING INSTRUCTIONS AND CHECKLIST

| Attach a completed copy of this sheet to each project (including multiple copies)                                       |  |
|----------------------------------------------------------------------------------------------------|--|
| Attach a Moodle submission receipt of the online<br>project submission, to each project (including multiple<br>copies). |  |
| You must ensure that you retain a HARD COPY of the                                                                      |  |

| <b>project</b> , both for your own reference and in case a project is |  |
|-----------------------------------------------------------------------|--|
| lost or mislaid. It is not sufficient to keep a copy on               |  |
| computer.                                                             |  |

Assignments that are submitted to the Programme Coordinator Office must be placed into the assignment box located outside the office.

# Office Use Only

| Signature:          |  |
|---------------------|--|
| Date:               |  |
| Penalty Applied (if |  |
| applicable):        |  |

# **Configuration Manual**

## Anurag Chandrabali Gautam Student ID: x18145060

# **1** Introduction

This article will give us an insight on how the proposed prototype is executed and can be utilized. This paper provides the prototype which gives us the secondary secure channel when the AES encryption key is compromised, or the attacker has used pixel degrading method on the stegoimage which will allow attacker to recover the embedded secret message. This prototype uses 256-bit AES encryption for robust ciphertext (Chernev, 2019) and for embedding ciphertext in the image we have used LSB encoding and for embedding stegoimage in the audio file we have used Discrete Wavelength Transform. It is difficult to do steganalysis attack on the audio file. (Garg & Kaur, 2017)

# 2 Configuration of System

## 2.1 Hardware Configuration

- Operating System: Windows 7 or later
- Processor: 2 or more CPU cores
- System: 32-bits or 64-bits
- Hard Disk: 256 Gb or more
- RAM: 2 GB or more

### 2.2 Software Configuration

This part of the article illustrates the information about the tools and skills used while developing the prototype.

| Tool                    | Version | Illustration                  |
|-------------------------|---------|-------------------------------|
| Python (Windows 64 bit) | 3.8     | Python programming            |
|                         |         | language is used to run the   |
|                         |         | encryption and decryption     |
|                         |         | script.                       |
| MATLAB                  | R2018a  | It is used to embed and       |
|                         |         | extract the secret message in |
|                         |         | image and image in audio      |
|                         |         | file.                         |

Table 1: Applications used in this prototype.<sup>12</sup>

<sup>&</sup>lt;sup>1</sup> <u>https://www.python.org/downloads/release/python-380/</u>

<sup>&</sup>lt;sup>2</sup> <u>https://uk.mathworks.com/products/new\_products/release2018a.html</u>

# **3** Functioning

This part to the manual shows the step by step method used for installing and configuring applications for proposed prototype and its working as well.

#### **Installation of Applications**

Python 3.8.0 is the newest release of the python language. We can download it from the following link.

https://www.python.org/downloads/release/python-380/

# Files

| Version                             | Operating System | Description             | MD5 Sum                          | File Size | GPG |
|-------------------------------------|------------------|-------------------------|----------------------------------|-----------|-----|
| Gzipped source tarball              | Source release   |                         | e18a9d1a0a6d858b9787e03fc6fdaa20 | 23949883  | SIG |
| XZ compressed source tarball        | Source release   |                         | dbacsdf9d8b9edc678d0f4cacdb7dbb0 | 17829824  | SIG |
| macOS 64-bit installer              | Mac OS X         | for OS X 10.9 and later | f5f9ae9f416170c6355cab7256bb75b5 | 29005746  | SIG |
| Windows help file                   | Windows          |                         | 1c33359821033ddb3353c8e5b6e7e003 | 8457529   | SIG |
| Windows x86-64 embeddable zip file  | Windows          | for AMD64/EM64T/x64     | 99cca948512b53fb165084787143ef19 | 8084795   | SIG |
| Windows x86-64 executable installer | Windows          | for AMD64/EM64T/x64     | 29ea87f24c32f5e924b7d63f8a08ee8d | 27505064  | SIG |
| Windows x86-64 web-based installer  | Windows          | for AMD64/EM64T/x64     | f93f7ba8cd48066c59827752e531924b | 1363336   | 5/6 |
| Windows x86 embeddable zip file     | Windows          |                         | 2ec3abf05f3f1045e0dbd1ca5c74ce88 | 7213298   | SIG |
| Windows x86 executable installer    | Windows          |                         | 412a649d36626d33b8ca5593cf18318c | 26406312  | SIG |
| Windows x86 web-based installer     | Windows          |                         | 50d484ff0b08722b3cf51f9305f49fdc | 1325368   | SIG |

Figure 1: Python 3.8.0 executable file

MATLAB R2018a can be download using following link. It is a paid software, but student can opt for 30 days free trial for students by registering with their student credentials.

# Download R2018a Update 6

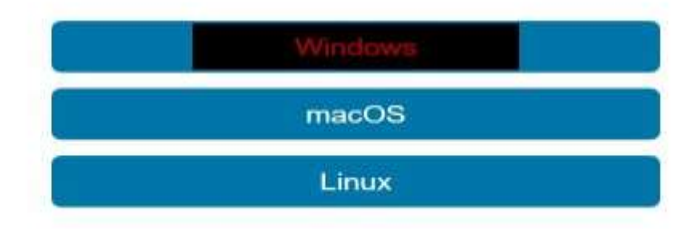

Figure 2: MATLAB download file

### 3.1 Working

As few libraries of the python were unable to install in the windows 10 due to some reason, that's why I have used python 2 in Kali Linux OS as an alternative for this.

Following figure 3 shows that before starting the encryption, we have to install some python libraries. Following command is used to install library "pycrypto".

#### root@kali:~/Desktop# pip install pycrypto

Figure 3: Installing pycrypto library

Figure 4 shows the command to run the AES python code to encrypt the secret message.

--password: It indicates the encryption password.

--salt: salting the password.

--infile: It is the file in which the secret message is saved and imported

-- outfile: It is the file in which the ciphertext of the secret message will be stored

--encrypt: for encryption

root@kali:~/Desktop# python3 AES.py --password pass123 --salt 12345 --infile in. txt --outfile out.txt --encrypt

Figure 4: Encryption command for secret message

Figure 5 shows the command to run the AES python code to decrypt the ciphertext which is to be extracted from the stegoimage.

--password: It indicates the decryption password.

--salt: salting the password.

--infile: It is the file in which the ciphertext is saved and imported

-- outfile: It is the file in which the secret message will be stored

--decrypt: for decryption

**root@kali:~/Desktop#** python3 AES.py --password pass123 --salt 12345 --infile out .txt --outfile plain.<u>t</u>xt --decrypt

Figure 5: Decryption command for ciphertext

Following figure 6 incidates the file and images path of the image steganography. This is the path in which the stegoiamge is to be stored. After running the message\_embed.m file we will create two iamge file would be named as originalimage1.png and stegoiamge1.png which contains the ciphertext of the secret message as we can see in the below figure 6.

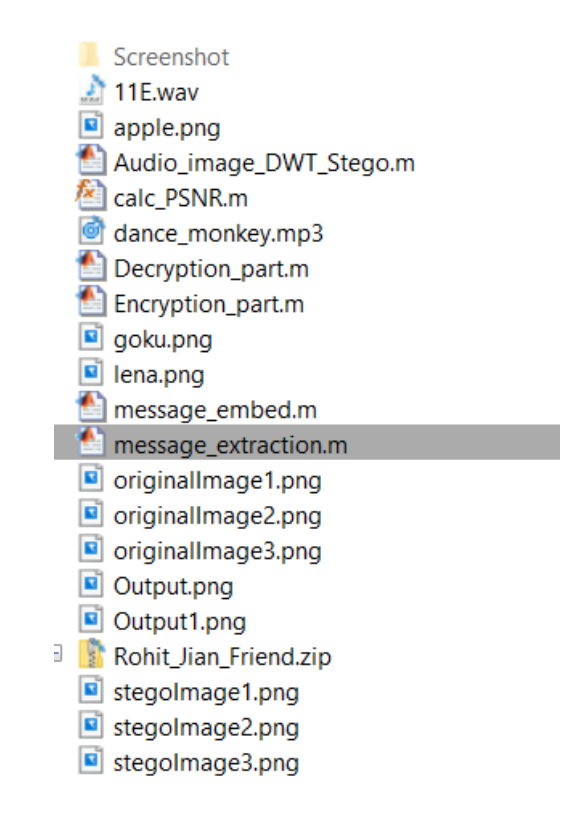

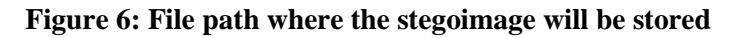

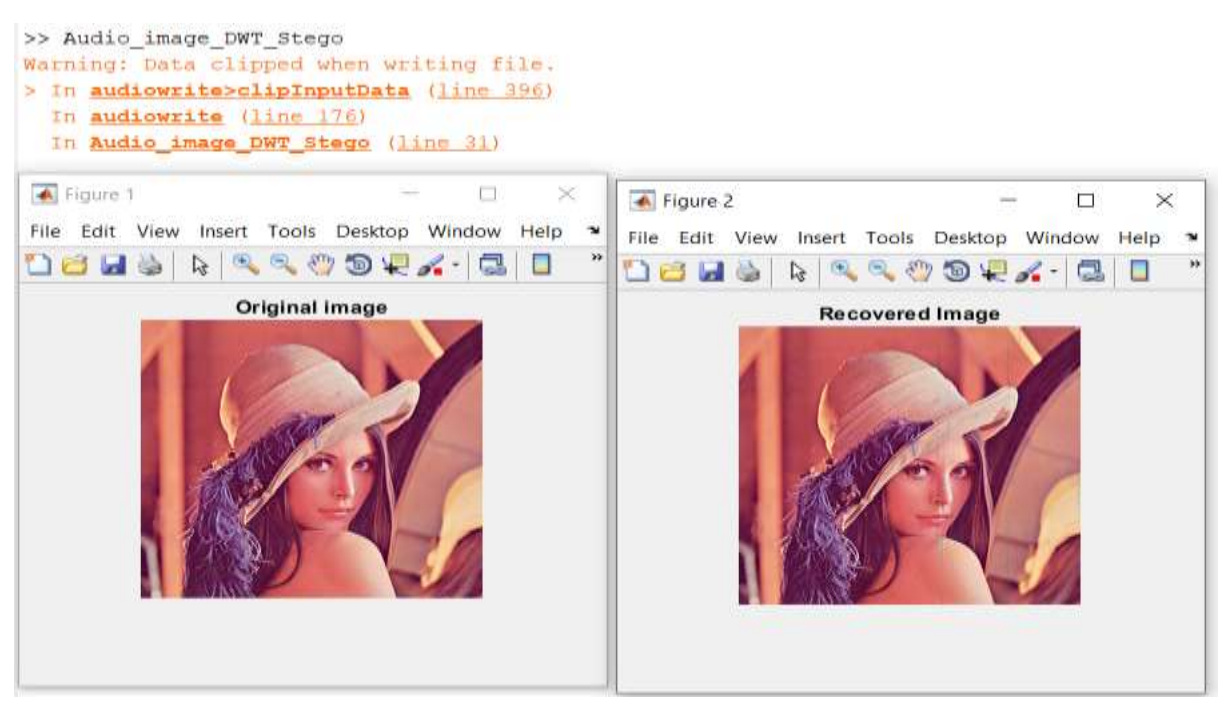

Figure 7: Embedding and Extraction of stegoimage1 in audio file

From the figure 6, we have the file path which contains cover audio file and stegoimage which is to be embed in the audio file. Encryption\_part.m is run in the MATLAB to embed the stegoimage1.png in the cover audio file which is dance\_monkey.mp3. Decryption\_part.m is run in the MATLAB to extract the embedded stegoimage1.png. From

figure 7, we can see the recovered image and steganographic audio file is saved in the filepath and it also runs in the background after running the code.

From figure 8, we can see that there is number of bits loss while extracting the ciphertext from the stegoimage. Due to loss the bits, the embedded ciphertext has been lost. We couldn't able to recover the ciphertext fully from the stegoimage.

#### "□□V'n

Figure 8: Ciphertext extracted from the stegoimge.

## **4** References

- [1] Y. Garg and A. Kaur, "A Case study on Steganography and its Attacks," *International Journal of Engineering Trends and Technology*(*IJETT*), p. 5, 2017.
- [2] B. Chernev, "What Is AES and Why You Already Love It," 12 03 2019. [Online]. Available: https://techjury.net/what-is-aes/#gref.